## PineSoft Professional Training Database

### Enterprise Web Module : Company Guide

#### Logging On to the Application

The University Placement Manager will provide you with the web address to load the Web Module logon screen shown below:

| FinDen | ineSoft <sup>™</sup> PTD Company Access Module      |  |
|--------|-----------------------------------------------------|--|
|        | Please Log-in to access the PineSoft Company Module |  |
|        | Department: Demo Database                           |  |
|        | Username:                                           |  |
|        | Password:                                           |  |
|        | Log In                                              |  |
|        |                                                     |  |
|        |                                                     |  |
|        |                                                     |  |

Enter your initial logon details:

Username : } Please contact Placement Manager for initial logon details Password : }

#### NOTE

- 1. For security purposes please change your password the first time you load the Web Module.
- 2. If you forget your password please contact your Placement Manager who can reset it.
- 3. Your Placement Manager will enable Full, Read-Only or remove access to Web Modules and control the information that you may view / update.
- 4. To save any edited information you must click on the relevant Update Button

## Main Menu Options

When you log in you will see the Main Menu Screen shown below:

| Department of Something                                                                           | ) |
|---------------------------------------------------------------------------------------------------|---|
| You are logged in as ANGUSDISTRICTCOUNC Logour<br>PineSoft <sup>™</sup> PTD Company Access Module |   |
| Home Company Information My Account                                                               |   |
| Company Information (ANGUSDISTRICTCOUNC)<br>Edit Company Information                              |   |
| Job Information<br>Edit Job Details                                                               |   |
| Add New Job<br>Add New Job Information                                                            |   |
| My Account Change my password, contact University admin staff                                     |   |
| http://www.findonit.org/aineseft/comp/iobs.php                                                    |   |

A brief description of the available options is shown below:

## **Company Information**

| FinDon              | PineSoft <sup>™</sup> PTD Company | y Access Module | You are logged in as | ANGUSDISTRICTCOUNC Logout |
|---------------------|-----------------------------------|-----------------|----------------------|---------------------------|
| Home                | Company Information               | My Account      |                      |                           |
| Company D           | etails                            |                 |                      |                           |
| Contact Name :      | Mr Douglas McDonald               |                 | Company Name :       | Angus District Council    |
| Contact Title :     | Douglas                           |                 | Address :            | District Buildings        |
| Contact Job Title : | Personnel Manager                 |                 |                      | Forfar                    |
| Tel :               | 0132 6786578                      |                 |                      | Angus                     |
| Fax :               | 0132 6786579                      |                 |                      | DD4 3SA                   |
| Mobile :            |                                   |                 |                      |                           |
| Email :             | d.mcdonald@angusdc.co.uk          |                 | Company Website :    | www.pinesoft.net          |
|                     | Upda                              | te Information  |                      |                           |

# Job Information

| Pi                  | neSoft <sup>™</sup> PTD Company Access Module                                                                                                    | You are logged i                                                                                                    | in as ANGL                                                                                                    | ISDISTRICTC                                                                                                    | DUNC Logout                                                                                                    |
|---------------------|----------------------------------------------------------------------------------------------------|----------------------------------------------------------------------------------------------------|----------------------------------------------------------------------------------------------------|----------------------------------------------------------------------------------------------------|----------------------------------------------------------------------------------------------------|
| 2                   | Company Information My Account                                                                                                    |                                                                                                    |                                                                                                    |                                                                                                    |                                                                                                    |
| ails                |                                                                                                    |                                                                                                    |                                                                                                    |                                                                                                    |                                                                                                    |
| b Title             | Job Summary                                                                                                    | Start Date                                                                                                    | Online                                                                                                    | Approved                                                                                                    |                                                                                                    |
| Development<br>icer | I.T. Department. Work in network environment                                                                                                    | 05/11/2012                                                                                                    |                                                                                                    |                                                                                                    | More Details                                                                                                    |
| ident<br>cement     | Use this 255 character Summary region to enter a brief<br>description of the job spec for future reference. This Summary is<br>printed in most Placement reports. | 26/11/2012                                                                                                    | ×                                                                                                    |                                                                                                    | More Details                                                                                                    |
|                     | Pi<br>ills<br>ritle<br>Development<br>cer<br>dent<br>terment                                                                                                    | Image: Propert PTD Company Access Module         Image: Company Information       My Account         Image: Note Properties       My Account         Image: Note Properties       Job Summary         Development cer       I.T. Department. Work in network environment         dent cerement       Use this 255 character Summary region to enter a brief description of the job spec for future reference. This Summary is printed in most Placement reports. | You are logged         PineSoft™ PTD Company Access Module         Company Information       My Account         IIIS       Start Date         Development cer       I.T. Department. Work in network environment       O5/11/2012         dent cerement       Use this 255 character Summary region to enter a brief description of the job spec for future reference. This Summary is printed in most Placement reports.       26/11/2012 | You are logged in as ANGU         PineSoft <sup>™</sup> PTD Company Access Module         My Account         Company Information       My Account         IIIS         Divelopment<br>cer       Job Summary       Start Date       Online         Development<br>cer       Use this 255 character Summary region to enter a brief<br>description of the job spec for future reference. This Summary is<br>printed in most Placement reports.       26/11/2012       Image: Company is printed in most Placement reports. | You are logged in as ANGUSDISTRICTOR         PineSoft™ PTD Company Access Module         Company Information       My Account         IIIS         Title       Job Summary       Start Date       Online       Approved         Development<br>cer       Use this 255 character Summary region to enter a brief<br>description of the job spec for future reference. This Summary is<br>printed in most Placement reports.       Start Date       Online       Approved |

• Click More Details to display :

| nome              | Company                               | Information M                                  | y Account                      |                    |                         |     |
|-------------------|---------------------------------------|------------------------------------------------|--------------------------------|--------------------|-------------------------|-----|
| Job Detai         | ls                                    |                                                |                                |                    |                         |     |
| Job Reference : A | ADC/12/2                              |                                                |                                |                    | Student Job Look U      | ps: |
| Job Reference :   | ADC/12/2                              |                                                | Job Sector :                   | Local Government   |                         | •   |
| Job Title :       | IT Development Officer                |                                                | Job Type :                     | Information Techno | logy Support            | •   |
| Start Date :      | 05/11/2012                            | (dd/mm/yyyy)                                   |                                | JobFlag1           | JobFlag2                |     |
| Finish Date :     | 14/11/2013                            | (dd/mm/yyyy)                                   |                                | JobFlag3           | JobFlag4                |     |
| Salary (£) :      | 15000                                 | Unpaid Position                                |                                | JobFlag5           | JobFlag6                | _   |
| No. Vacancies :   | 3                                     |                                                | How To Apply                   |                    |                         |     |
| Pro Rata :        | 1.0 ( 5 days per week /               | full time ) 💌                                  |                                | ✓ cv               | App. Form               |     |
|                   |                                       |                                                |                                | Letter             | Online                  |     |
|                   |                                       |                                                | closing bate :                 | 21/09/2012         | (dd/mm/yyyy)            |     |
| Summary :         | I.T. Department.                      | Work in network environ                        | ment                           |                    |                         | *   |
| (max 255 char)    |                                       |                                                |                                |                    |                         | -   |
| Job Details :     | 12 month placemen                     | t opportunity in I.T. D                        | epartment. Work in             | network environme  | ent, possible database  | *   |
|                   | and/or internet d                     | evelopment. They use OR                        | ACLE and MS ACCESS             | latabases.         |                         |     |
|                   | NOTE : This Memo<br>from other docume | field region can contai:<br>nts, websites etc. | n full details abou            | t vacancies and i  | t is easy to copy/paste | •   |
|                   |                                       |                                                |                                |                    |                         | ~   |
| Personal Notes :  |                                       |                                                |                                |                    |                         | *   |
|                   |                                       |                                                |                                |                    |                         |     |
|                   |                                       |                                                |                                |                    |                         |     |
|                   |                                       |                                                |                                |                    |                         | *   |
| Links to Supporti | ng Information                        |                                                |                                |                    |                         |     |
|                   |                                       |                                                |                                |                    |                         |     |
| test              | iention Form - http://ww              |                                                | TD (de sum entre (en selientie |                    |                         |     |
|                   | ication Form : http://ww              | /w.indonitenterprise.com/phpr                  | nD/documents/applicatio        | n.pui              |                         |     |
| mployment Appl    |                                       |                                                |                                |                    |                         |     |

If enabled by the University Placement Manager you may check and update the above details

#### Add New Job

| Home                                                            | Company Information                                       | My Account                             |                                                   |                                     |       |
|-----------------------------------------------------------------|-----------------------------------------------------------|----------------------------------------|---------------------------------------------------|-------------------------------------|-------|
| Add A Ne                                                        | w Job                                                     |                                        |                                                   |                                     |       |
| Job Reference : /                                               | ANGUS/1344801177                                          |                                        |                                                   |                                     |       |
| Job Reference :<br>Job Title :<br>Start Date :<br>Finish Date : | ANGUS/1344801177 Student Placement (dd/mm/yyy (dd/mm/yyy) | Job Sector :<br>Job Type :<br>y)<br>y) | Engineering<br>Accountant<br>JobFlag1<br>JobFlag3 | JobFlag2<br>JobFlag4                | •     |
| No. Vacancies :<br>Pro Rata :                                   | 1<br>1.0 ( 5 days per week / full time ) 💌                | How To Apply<br>Closing Date :         | CV<br>Letter                                      | App. Form<br>Online<br>(dd/mm/yyyy) |       |
| Summary :<br>(max 255 char)<br>Job Details :                    |                                                           |                                        |                                                   |                                     | * * * |
| Personal Notes :                                                |                                                           |                                        |                                                   |                                     | *     |
|                                                                 |                                                           |                                        |                                                   |                                     | Ŧ     |

Click on Update Information to save your changes.

#### My Account

- Once you have have logged on, you may change your password to something more private and memorable.
- Contact University Admin staff by email